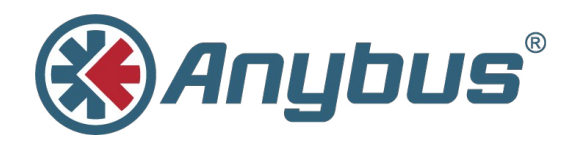

# Anybus<sup>®</sup> Wireless Bolt<sup>™</sup>

## **USER MANUAL**

SCM-1202-007 1.2 ENGLISH

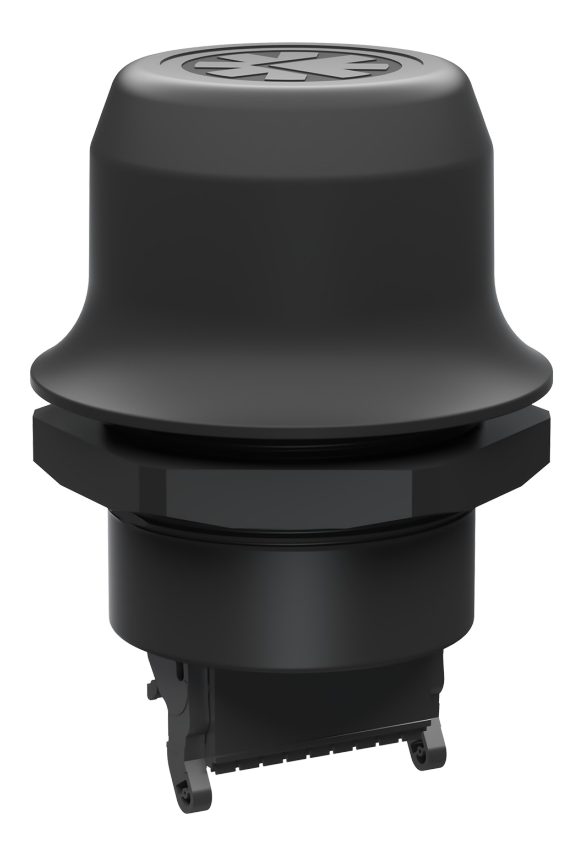

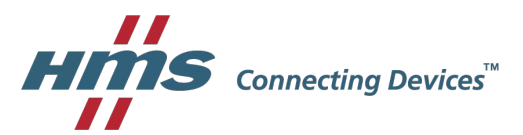

# **Important User Information**

## Liability

Every care has been taken in the preparation of this document. Please inform HMS Industrial Networks AB of any inaccuracies or omissions. The data and illustrations found in this document are not binding. We, HMS Industrial Networks AB, reserve the right to modify our products in line with our policy of continuous product development. The information in this document is subject to change without notice and should not be considered as a commitment by HMS Industrial Networks AB. HMS Industrial Networks AB assumes no responsibility for any errors that may appear in this document.

There are many applications of this product. Those responsible for the use of this device must ensure that all the necessary steps have been taken to verify that the applications meet all performance and safety requirements including any applicable laws, regulations, codes, and standards.

HMS Industrial Networks AB will under no circumstances assume liability or responsibility for any problems that may arise as a result from the use of undocumented features, timing, or functional side effects found outside the documented scope of this product. The effects caused by any direct or indirect use of such aspects of the product are undefined, and may include e.g. compatibility issues and stability issues.

The examples and illustrations in this document are included solely for illustrative purposes. Because of the many variables and requirements associated with any particular implementation, HMS Industrial Networks AB cannot assume responsibility for actual use based on these examples and illustrations.

## **Intellectual Property Rights**

HMS Industrial Networks AB has intellectual property rights relating to technology embodied in the product described in this document. These intellectual property rights may include patents and pending patent applications in the USA and other countries.

## Trademarks

Anybus<sup>®</sup> is a registered trademark and Wireless Bolt<sup>™</sup> is a trademark of HMS Industrial Networks AB. All other trademarks are the property of their respective holders.

# **Table of Contents**

| 1 | Pre  | face                   |    |
|---|------|------------------------|----|
|   | 1.1  | About This Document    | 3  |
|   | 1.2  | Related Documents      | 3  |
|   | 1.3  | Document history       | 3  |
|   | 1.4  | Conventions            | 4  |
| 2 | Des  | cription               | 5  |
|   | 2.1  | Intended Use           | 5  |
| 3 | Inst | allation               |    |
|   | 3.1  | Connector Pinning      | 7  |
|   | 3.2  | Cabling                | 8  |
| 4 | Con  | figuration             | 9  |
|   | 4.1  | Easy Config            | 10 |
|   | 4.2  | Network Settings       | 12 |
|   | 4.3  | WLAN Settings          | 13 |
|   | 4.4  | Bluetooth Settings     | 15 |
|   | 4.5  | Firmware Update        | 16 |
|   | 4.6  | AT Commands            | 16 |
|   | 4.7  | System Settings        | 17 |
|   | 4.8  | Factory Reset          |    |
|   | 4.9  | Configuration Examples | 20 |
| Α | Тес  | hnical Data            |    |

### Page

This page intentionally left blank

# 1 Preface

### 1.1 About This Document

This manual describes how to install and configure Anybus Wireless Bolt.

For additional related documentation and file downloads, please visit the support website at <u>www.anybus.com/support</u>.

## 1.2 Related Documents

| Document                                   | Author | Document ID           |
|--------------------------------------------|--------|-----------------------|
| Anybus Wireless Bolt Installation Guide    | HMS    | SCM-1202-006 (SP2139) |
| Anybus Wireless Bolt AT Commands Reference | HMS    | SCM-1202-004          |

### 1.3 Document history

| Version | Date       | Description                 |
|---------|------------|-----------------------------|
| 1.0     | 2016-09-15 | First release               |
| 1.1     | 2016-11-23 | Minor additions and updates |
| 1.2     | 2017-12-14 | Added configuration example |

### 1.4 Conventions

Ordered lists are used for instructions that must be carried out in sequence:

- 1. First do this
- 2. Then do this

Unordered (bulleted) lists are used for:

- Itemized information
- · Instructions that can be carried out in any order

...and for action-result type instructions:

- This action...
  - leads to this result

**Bold typeface** indicates interactive parts such as connectors and switches on the hardware, or menus and buttons in a graphical user interface.

Monospaced text is used to indicate program code and other kinds of data input/output such as configuration scripts.

This is a cross-reference within this document: Conventions, p. 4

This is an external link (URL): www.hms-networks.com

 ${ig(i)}$  This is additional information which may facilitate installation and/or operation.

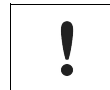

This instruction must be followed to avoid a risk of reduced functionality and/or damage to the equipment, or to avoid a network security risk.

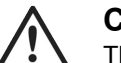

### Caution

This instruction must be followed to avoid a risk of personal injury.

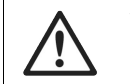

### WARNING

This instruction must be followed to avoid a risk of death or serious injury.

# 2 Description

Anybus Wireless Bolt combines Bluetooth<sup>®</sup> Classic/LE and WLAN 2.4 GHz/5 Ghz connectivity with Ethernet networking and optionally with serial RS-232/485 or CAN.

Bluetooth and WLAN (2.4 GHz) can be used simultaneously. Ethernet can be used at the same time as either the serial interface or the CAN interface. An internal DHCP server can be activated for dynamic IP addressing on a local network.

### 2.1 Intended Use

Typical applications for Anybus Wireless Bolt include:

- Adding wireless cloud connectivity to industrial devices
- Accessing devices from a laptop, smartphone or tablet
- Ethernet cable replacement between devices

### Limitations

- Bluetooth PAN (Personal Area Network) cannot be used with iOS devices.
- Bluetooth PAN may not be compatible with some Android devices due to varying implementations of Bluetooth by different manufacturers.
- WLAN 5 GHz cannot be used at the same time as WLAN 2.4 GHz or Bluetooth.

# 3 Installation

Anybus Wireless Bolt should be mounted vertically (logo facing upwards) for best performance due to the characteristics of the internal antenna.

For optimal reception, wireless devices should be placed with a line of sight between them clear of obstructions. A minimum distance of 50 cm between the devices should be observed to avoid interference.

Make sure that you have all the necessary information about the capabilities and restrictions of your local network environment before installing the Anybus Wireless Bolt. Contact your network administrator if in doubt.

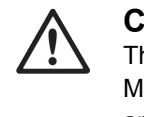

V

Caution

This equipment emits RF energy in the ISM (Industrial, Scientific, Medical) band. Make sure that all medical devices used in proximity to this device meet appropriate susceptibility specifications for this type of RF energy.

This product contains parts that can be damaged by electrostatic discharge (ESD). Use ESD protective measures to avoid equipment damage.

#### **Mechanical Installation**

Anybus Wireless Bolt is intended to be mounted on top of a machine or cabinet through an M50 (50.5 mm) hole using the included sealing ring and nut.

#### Tightening torque: 5 Nm ±10 %

Make sure that the sealing ring is correctly placed in the circular groove in the top part of the housing before tightening the nut.

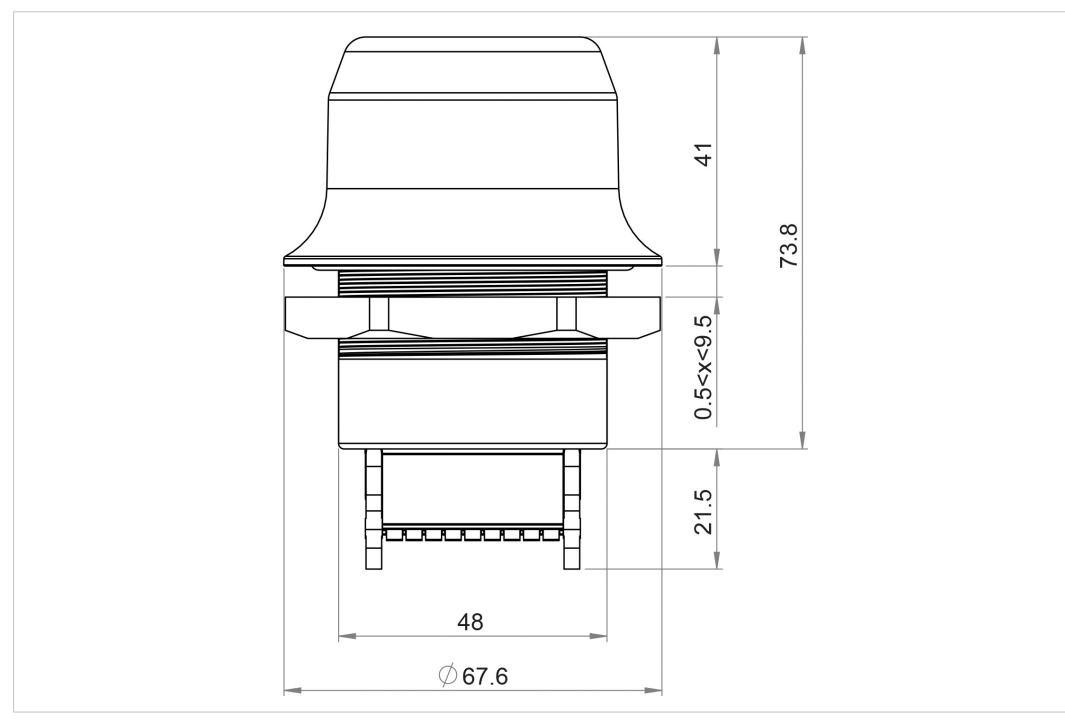

Fig. 1 Installation drawing

All measurements are in mm.

### 3.1 Connector Pinning

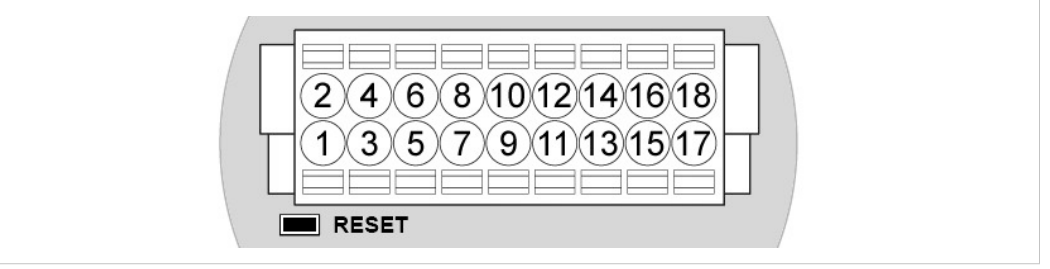

#### Fig. 2 Connector

Note the location of the **RESET** button when the connector is attached to the Wireless Bolt. Pin 1 will be the pin closest to the button.

| Pin | Name              | Description                                                                  |
|-----|-------------------|------------------------------------------------------------------------------|
| 1   | VIN               | Power 9–30 VDC                                                               |
| 2   | GND               | Power Ground                                                                 |
| 3   | DI                | Digital input (9–30 VDC)                                                     |
| 4   | DI_GND            | Digital input ground                                                         |
| 5   | ETN_RD+           | Ethernet receive + (white/orange)                                            |
| 6   | ETN_RD-           | Ethernet receive - (orange)                                                  |
| 7   | ETN_TD-           | Ethernet transmit - (green)                                                  |
| 8   | ETN_TD+           | Ethernet transmit + (white/green)                                            |
| 9   | RS485_B           | RS-485 B Line                                                                |
| 10  | FE/Shield         | Ethernet:     Functional Earth       Serial:     Functional Earth and Shield |
| 11  | RS232_TXD         | RS-232 Transmit                                                              |
| 12  | RS485_A/RS232_RXD | RS-485 A Line / RS-232 Receive                                               |
| 13  | RS232_RTS         | RS-232 Request To Send                                                       |
| 14  | RS232_CTS         | RS-232 Clear To Send                                                         |
| 15  | ISO_5V            | Isolated 5 V for serial interface                                            |
| 16  | ISO_GND           | Isolated Ground for serial interface                                         |
| 17  | CAN_L             | CAN Low                                                                      |
| 18  | CAN_H             | CAN High                                                                     |

### Note:

- The Ethernet wire colors refer to the **T568A** standard.
- If using a shielded Ethernet cable the shield must be unconnected.
- RS-232 and RS-485 cannot be used at the same time.
- Use termination for RS-485 and CAN when required.

### 3.2 Cabling

To make an Ethernet connector cable for the Anybus Wireless Bolt:

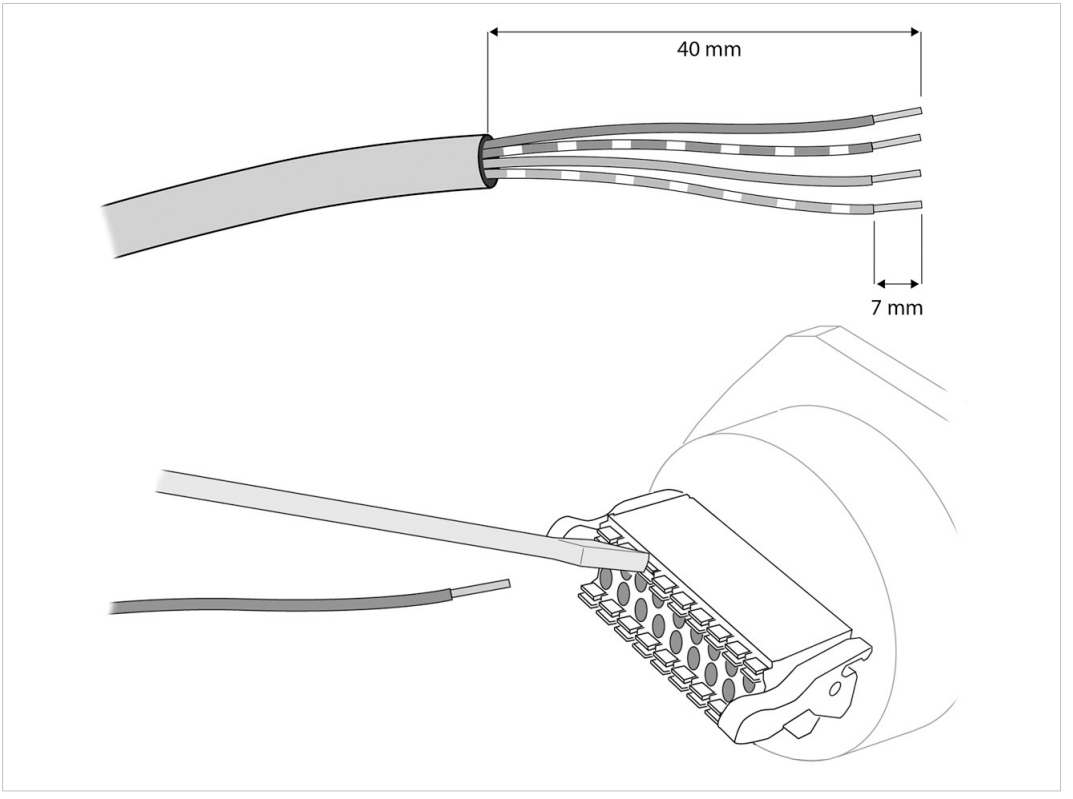

#### Fig. 3 Ethernet cable

- 1. Cut off one of the connectors on a standard Cat5e or Cat6 Ethernet cable.
- 2. Strip off about 40 mm (1½ inch) of the cable jacket and untwist the orange, orange/ white, green and green/white wires. The other wires will not be used.
- 3. Strip off about 7 mm (<sup>1</sup>/<sub>4</sub> inch) of the isolation on each wire.
- 4. Push the pin spring release next to each socket on the connector and insert the correct wire end according to *Connector Pinning*, *p*. 7.

Connect the wires from the power supply to the connector in the same way as the Ethernet wiring. Make sure that polarity is not reversed.

# 4 Configuration

Anybus Wireless Bolt should normally be configured through the built-in web interface, either by setting individual parameters or by using a pre-configured **Easy Config** mode.

The web interface is accessed by pointing a web browser to the IP address of the internal web server in Wireless Bolt. The default address is **192.168.0.99**.

The start page of the web interface shows an overview of the current settings:

| System Overview                 | LAN                |                              |  |
|---------------------------------|--------------------|------------------------------|--|
| Easy Config                     | IP Assignment      | Static                       |  |
| Lusy comis                      | Status             | Connected                    |  |
| Network Settings                | IP Address         | 192.168.0.99                 |  |
|                                 | Subnet Mask        | 255.255.255.0                |  |
| WLAN Settings                   | Default Gateway    | 192.168.0.99                 |  |
| Bluetooth <sup>®</sup> Settings | Dynamic IP Address |                              |  |
| 0                               | MAC Address        | 02-00-36-00-4B-00            |  |
| Firmware Update                 | WLAN               |                              |  |
| AT Commands                     | Operating Mode     | Client                       |  |
| Sustom Sottings                 | Status             | On                           |  |
| System Settings                 | Connection         | Disconnected                 |  |
| Help                            | Network (SSID)     |                              |  |
|                                 | Channel            |                              |  |
| Save and Reboot                 | Channel Bands      |                              |  |
|                                 | Connected to       | •                            |  |
| Cancel All Changes              | MAC Address        | 02-01-36-00-4B-00            |  |
|                                 | Bluetooth          |                              |  |
|                                 | Operating Mode     | PANU (Client)                |  |
|                                 | Status             | On                           |  |
|                                 | Connection         | Disconnected                 |  |
|                                 | Local Name         | bolt_004b00                  |  |
|                                 | Connectable        | No                           |  |
|                                 | Discoverable       | No                           |  |
|                                 | Connected to       | •                            |  |
|                                 | MAC Address        | 02-02-36-00-4B-00            |  |
|                                 | System             |                              |  |
|                                 | Device Name        | bolt                         |  |
|                                 | Firmware           | 1.0.0 [12:27:12.Sep 12 2016] |  |

Fig. 4 System Overview

If the Wireless Bolt needs to be restarted for a parameter change to come into effect, the **Save** and **Reboot** button will become enabled. To return to the current configuration without saving, click on **Cancel All Changes**.

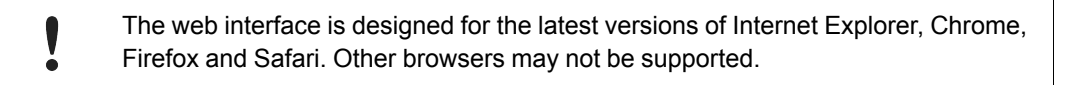

#### **Advanced Configuration**

Advanced configuration can be carried out by entering AT (Hayes) command strings directly into the **AT Commands** tab in the web interface, or using a terminal emulator over a Telnet connection to port 8080. A reference manual describing the supported AT commands can be downloaded from <u>www.anybus.com/support</u>.

See also AT Commands, p. 16.

### 4.1 Easy Config

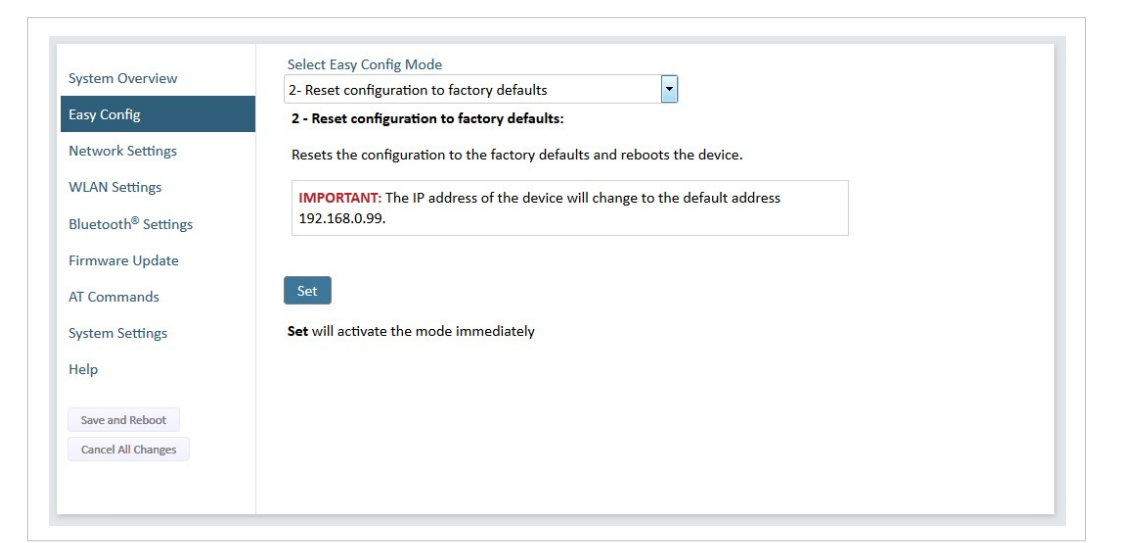

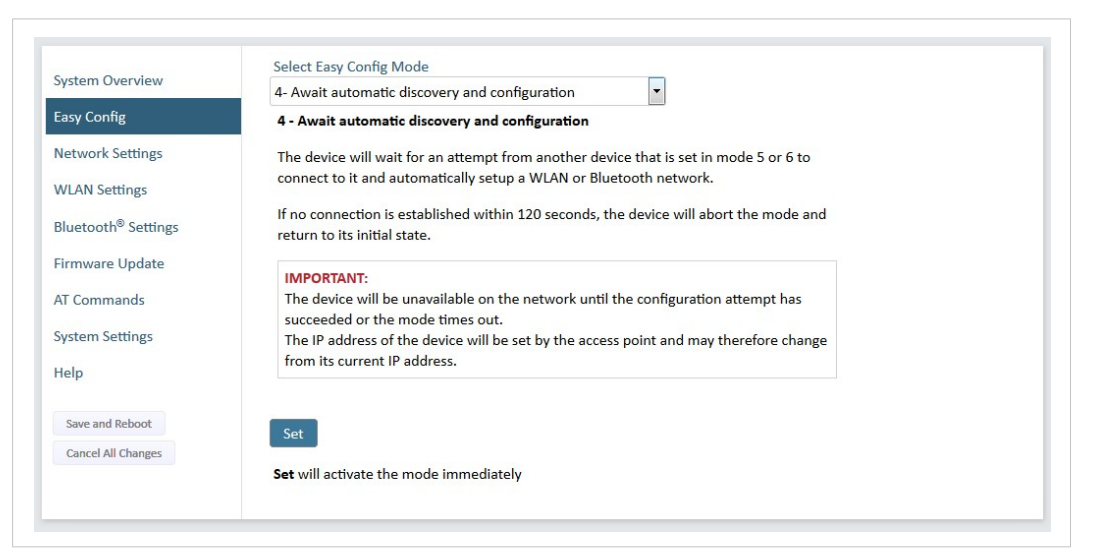

Fig. 5 Easy Config page

Easy Config allows you to quickly set up basic configurations of Anybus Wireless Bolt.

Modes 2 and 3 are used to reset the unit. Modes 4–6 are used in combination to automatically set up a WLAN or Bluetooth connection between two or more Wireless Bolts.

To activate an Easy Config mode, just select it from the dropdown menu and click on Set.

See also Configuration Examples, p. 20.

ŏ

### **Easy Config Modes**

Five Easy Config modes are available in the current firmware version. Additional modes may be implemented in future versions. Please visit <u>www.anybus.com/support</u> for the latest firmware updates and information.

### Mode 2 - Reset configuration to factory defaults

Resets the configuration to the factory defaults and reboots the device.

See also Factory Reset, p. 18.

#### Mode 3 - Reset IP settings to factory defaults

Resets the IP settings to the factory defaults, clears the table holding the IP addresses of associated WLAN/ Bluetooth clients, and reboots the device.

When resetting to factory defaults the IP address will be reset to 192.168.0.99. Associated devices may have to be reconfigured to avoid IP address conflicts.

#### Mode 4 - Await automatic discovery and configuration

Wait for an attempt from a device set in Mode 5 or 6 to connect. The connecting device will configure itself as an access point, and configure the device set in mode 4 as a client. The client device will automatically reboot with the new settings.

The mode will listen for 120 seconds or until the device has received a valid configuration from a device in Mode 5 or 6.

#### Mode 5 - Configure as WLAN access point and scan for clients

Scan for devices set in Mode 4. If at least one such device is discovered, the scanning device will configure itself as a WLAN access point and configure the other devices as clients. The client devices will then automatically reboot and connect to the access point.

The mode will continue scanning for 120 seconds. If no connection has been established within this period the device will return to its initial state. The mode can be run repeatedly to scan for additional devices.

The access point will automatically assign IP addresses within its own Ethernet subnet range to the clients. See also *Network Settings, p. 12*.

#### Mode 6 - Configure as Bluetooth access point and scan for clients

Same as Mode 5 but using Bluetooth. The device will be configured as a Bluetooth NAP.

#### Notes on using Easy Config modes 4-6:

- The devices will be unavailable on the network until the configuration attempt has succeeded or the mode times out.
- The IP address of a client may be changed by the configuration from the access point. Active browser sessions could therefore be lost.
- The devices will always use Bluetooth during the scanning phase. After that they will use either Bluetooth or WLAN depending on the selected mode.

## 4.2 Network Settings

| System Overview                 | IP Assignment              | Static                                                |
|---------------------------------|----------------------------|-------------------------------------------------------|
| Easy Config                     | Internal DHCP Server       | Disabled                                              |
| Network Settings                | IP Address                 | 192.168.0.99                                          |
| WLAN Settings                   |                            |                                                       |
| Bluetooth <sup>®</sup> Settings | Subnet Mask                | 255.255.255.0                                         |
| Firmware Update                 | Default Gateway            | 192.168.0.99                                          |
| AT Commands                     |                            |                                                       |
| System Settings                 | Do not enable the Internal | DHCP Server if there is a DHCP server on the network. |
| Help                            |                            |                                                       |
| Save and Reboot                 |                            |                                                       |
|                                 |                            |                                                       |

#### Fig. 6 Network Settings page

| IP Assignment        | Select static or dynamic IP addressing (DHCP) for the Wireless Bolt.                                                 |
|----------------------|----------------------------------------------------------------------------------------------------|
| Internal DHCP Server | Activates an internal DHCP server which will assign IP addresses within the current subnet to devices that use DHCP. |
|                      | Do not enable this option if there is already a DHCP server on the network!                                          |
| IP Address           | Static IP address for the Wireless Bolt                                                                              |
| Subnet Mask          | Subnet mask when using static IP                                                                                     |
| Default Gateway      | Default gateway when using static IP                                                                                 |

After clicking on **Save and Reboot** your web browser should automatically be redirected to the new IP address. The redirect function may not be supported by all browsers, in which case you will have to enter the new IP address in the browser to return to the web interface.

## 4.3 WLAN Settings

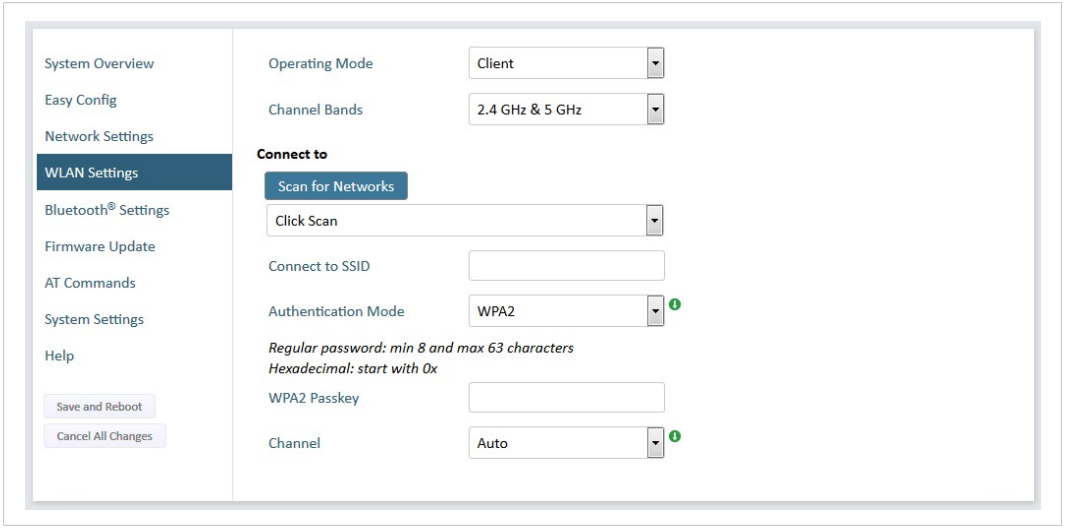

Fig. 7 WLAN Settings – Client

| Operating Mode | Choose if the Wireless Bolt should operate as a WLAN Client or Access Point. If Access Point is selected, additional parameters will be visible.    |
|----------------|----------------------------------------------------------------------------------------------------|
| Channel Bands  | Choose to scan for networks on etiher the 2.4 GHz or 5 GHz channel band, or on both (default). The unit must be rebooted to enable the new setting. |

Anybus Wireless Bolt can be configured to scan on both the 2.4 GHz and 5 GHz channel bands, but it can only communicate on one band at a time.

| Scan for Networks   | Scans the currently active frequency band for discoverable WLAN networks. Select a network from the dropdown menu when the scan has completed. |
|---------------------|----------------------------------------------------------------------------------------------------|
| Connect to SSID     | To connect manually to a network, enter its SSID (network name) here. This can be used if the network does not broadcast its SSID.             |
| Authentication Mode | Select the authentication/encryption mode required by the network.                                                                             |
|                     | <b>Open =</b> No encryption or authentication                                                                                                  |
|                     | WPA2 = WPA2 PSK authentication with AES/CCMP encryption                                                                                        |
|                     | Other authentication and encryption modes can be selected using AT commands. See the Anybus Wireless Bolt AT Commands Reference.               |
| WPA2 Passkey        | Enter the WPA2 passkey for the network (if required).                                                                                          |
| Channel             | Select a specific channel to use when scanning for networks. Which channels are available depend on the <b>Channel Bands</b> setting.          |
|                     | Auto = all channels will be scanned (default).                                                                                                 |

| System Overview                 | Operating Mode                                          | Access Point                                                                | - <b>0</b> |  |  |  |
|---------------------------------|---------------------------------------------------------|-----------------------------------------------------------------------------|------------|--|--|--|
| Easy Config                     | Network (SSID)                                          | my_new_bolt                                                                 | 0          |  |  |  |
| Network Settings                | Authentication Mode                                     | W/PA 2                                                                      | . 0        |  |  |  |
| WLAN Settings                   | Admentication mode                                      | WIAZ                                                                        |            |  |  |  |
| Bluetooth <sup>®</sup> Settings | Regular password: min 8 a<br>Hexadecimal: start with 0x | Regular password: min 8 and max 63 characters<br>Hexadecimal: start with 0x |            |  |  |  |
| Firmware Update                 | WPA2 Passkey                                            | x23g_uhgy                                                                   | 0          |  |  |  |
| AT Commands                     | Channel Bands                                           | 2.4 GHz                                                                     | •          |  |  |  |
| System Settings                 | Channel                                                 | 6                                                                           | - 0        |  |  |  |
| Help                            |                                                         |                                                                             |            |  |  |  |

Fig. 8 WLAN Settings – Access Point

| Network (SSID)            | Enter an SSID (network name) for the Wireless Bolt.                                                                                                    |
|---------------------------|----------------------------------------------------------------------------------------------------|
|                           | If left blank, the unit will use the default SSID <b>bolt_xxyyzz</b> , where "xxyyzz" are the last 6 characters in the MAC ID.                                                                                                    |
| Authentication Mode       | Select the authentication/encryption mode to use for the access point.                                                                                                    |
|                           | <b>Open =</b> No encryption or authentication                                                                                                    |
|                           | WPA2 = WPA2 PSK authentication with AES/CCMP encryption                                                                                                    |
|                           | Other authentication and encryption modes can be selected using AT commands. See the Anybus Wireless Bolt AT Commands Reference.                                                                                                    |
| WPA2 Passkey              | Enter a string in plain text or hexadecimal format to use for authentication. If left empty, a passkey will be generated automatically.                                                                                                    |
|                           | The passkey will not be displayed after the setting is saved. To retrieve a lost passkey, use the AT*WKEY? command. See <i>AT Commands, p. 16</i> .                                                                                                    |
|                           | Regular (plain text) passkeys must be between 8 and 63 characters.<br>All characters in the ASCII printable range (ASCII 32–126) are allowed, except<br>" (double quote), (comma) and $\$ (backslash). Hexadecimal passkeys must start<br>with 0x and be <b>exactly</b> 64 characters. |
|                           | See also the example passkeys below.                                                                                                    |
| Channel Bands,<br>Channel | Select the WLAN channel band and channel to use for the access point.                                                                                                    |

### **Passkey examples**

For plain text passkeys a combination of upper and lower case letters, numbers, and special characters is recommended.

Example of a strong plain text passkey: uS78\_xpa&43

**Example of hexadecimal passkey:** 0x000102030405060708090a0b0c0d0e0f101112131415161718191a1b1c1d1e1f

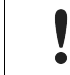

Do not use the example passkeys above in your installation!

# 4.4 Bluetooth Settings

| System Overview                 | Operating Mode    | PANU (Client)      | • |  |
|---------------------------------|-------------------|--------------------|---|--|
| Easy Config                     | Local name        | bolt_004e00        |   |  |
| Network Settings                | Connectable       |                    |   |  |
| WLAN Settings                   | Connectable       | NO                 | • |  |
| Bluetooth <sup>®</sup> Settings | Discoverable      | No                 | • |  |
| Firmware Update                 | Connect to        |                    |   |  |
| AT Commands                     | Scan for Devices  |                    |   |  |
| System Settings                 | Click Scan        |                    | • |  |
| Help                            | Connect To        | NAP (Access Point) | • |  |
| Save and Reboot                 | Connection Scheme | Connect to MAC     | • |  |
| Cancel All Changes              | MAC Address       |                    |   |  |
|                                 | Security Mode     | Disabled           | • |  |
|                                 | Paired Devices    |                    |   |  |
|                                 | 02-02-36-00-4B-00 | Unpair             |   |  |

Fig. 9 Bluetooth Settings

| Operating Mode      | <ul> <li>PANU (Client) = The unit will operate as a Bluetooth PAN (Personal Area Network) User device. It can connect to another single Bluetooth PANU device or to a Bluetooth Network Access Point.</li> <li>NAP (Access Point) = The unit will operate as a Bluetooth Network Access Point. It can connect to up to 7 Bluetooth PANU devices.</li> </ul> |  |  |  |
|---------------------|----------------------------------------------------------------------------------------------------|--|--|--|
| Local Name          | The name identifying the unit to other Bluetooth devices. The default name is <b>bolt_xxyyzz</b> , where "xxyyzz" are the last 6 charaters in the MAC ID.                                                                                                    |  |  |  |
| Connectable         | Enable to make the unit accept connections initiated by other Bluetooth devices.                                                                                                    |  |  |  |
| Discoverable        | Enable to make the unit visible to other Bluetooth devices.                                                                                                    |  |  |  |
| Security Mode       | <b>Disabled =</b> No encryption or authentication.                                                                                                    |  |  |  |
|                     | <b>PIN</b> = Encrypted connection with PIN code security. This mode only works when connecting to another Wireless Bolt. PIN codes must consist of 4 to 6 digits.                                                                                                    |  |  |  |
|                     | Just Works = Encrypted connection without PIN code.                                                                                                    |  |  |  |
| Paired Devices      | Lists the currently connected Bluetooth devices.                                                                                                    |  |  |  |
| PANU mode only      |                                                                                                    |  |  |  |
| Scan for Devices    | Scans the network for discoverable Bluetooth devices. To connect to a device, select it from the dropdown menu when the scan has completed.                                                                                                    |  |  |  |
| Connect To          | Used when connecting manually to a NAP or PANU device.                                                                                                    |  |  |  |
| Connection Scheme   | Choose whether to select a Bluetooth device by MAC address or name when connecting manually.                                                                                                    |  |  |  |
| NAP mode only       |                                                                                                    |  |  |  |
| List Nearby Devices | Scans the network and lists discoverable Bluetooth devices.                                                                                                    |  |  |  |

### 4.5 Firmware Update

| System Overview                 | Select new firmware file (*.fwz): |
|---------------------------------|-----------------------------------|
| Easy Config                     | Browse No file selected.          |
| Network Settings                | Send                              |
| WLAN Settings                   | Transferring file:                |
| Bluetooth <sup>®</sup> Settings |                                   |
| Firmware Update                 | Waiting for reboot:               |
| AT Commands                     | Chature Managara                  |
| System Settings                 | Status Inicisades                 |
| Help                            |                                   |
| Save and Reboot                 |                                   |
|                                 |                                   |

Fig. 10 Firmware Update

Click on Browse to select a firmware file, then click on Send to download it to the Wireless Bolt.

Both progress bars will turn green when the firmware update is completed. The unit will then reboot automatically.

### 4.6 AT Commands

| System Overview                 | Enter AI Command(s):    |  |
|---------------------------------|-------------------------|--|
| ,                               | AT*WMODE=1,1            |  |
| Easy Config                     | AT*WASSID=my_new_bolt,1 |  |
|                                 | AI*WAM=2,1              |  |
| Network Settings                | AI*WKEY=x23g_uhgy,1     |  |
| WLAN Settings                   | AI WACH=b,I             |  |
| Bluetooth <sup>®</sup> Settings |                         |  |
| Firmware Update                 | Send                    |  |
| AT Commands                     | AT Result               |  |
| System Settings                 | AT*WMODE=1 1            |  |
|                                 | OK                      |  |
| Help                            | AT*WASSID=mv_new_bolt.1 |  |
|                                 | OK                      |  |
| Save and Reboot                 | AT*WAM=2,1              |  |
| Consul All Channes              | ОК                      |  |
| cancer Air changes              | AT*WKEY=x23g_uhgy,1     |  |
|                                 | OK                      |  |
|                                 | AT*WACH=6,1             |  |
|                                 | OK                      |  |

Fig. 11 AT Commands

AT commands can be used for setting parameters that are not available in the web interface, and for batch configuration using command scripts.

Enter or paste the commands into the text box, then click on **Send**. The result codes will be displayed below the text box.

A reference manual describing all supported AT commands for Anybus Wireless Bolt can be downloaded from <u>www.anybus.com/support</u>.

# 4.7 System Settings

| System Overview                 | Device Name               | bolt                  |              |  |
|---------------------------------|---------------------------|-----------------------|--------------|--|
| Easy Config                     | Set Password - Max 15 Cha | aracters              |              |  |
| Network Settings                | Password                  |                       |              |  |
| WLAN Settings                   | Confirm Password          |                       | Set Password |  |
| Bluetooth <sup>®</sup> Settings |                           |                       |              |  |
| Firmware Update                 |                           |                       |              |  |
| AT Commands                     |                           |                       |              |  |
| System Settings                 | Reboot System             | Cancel All Changes Fa | ctory Reset  |  |
| Help                            |                           |                       |              |  |
| Save and Reboot                 |                           |                       |              |  |
|                                 |                           |                       |              |  |

### Fig. 12 System Settings

| Device Name        | Enter a descriptive name for the Wireless Bolt.                              |  |  |
|--------------------|------------------------------------------------------------------------------|--|--|
| Password           | Enter a password for accessing the web interface.                            |  |  |
| Reboot System      | Reboots the system without applying changes.                                 |  |  |
| Cancel All Changes | Restores all parameters in the web interface to the currently active values. |  |  |
| Factory Reset      | Resets the unit to the factory default settings and reboots.                 |  |  |
|                    |                                                                              |  |  |

Setting a secure password for the web interface is strongly recommended.

### 4.8 Factory Reset

Anybus Wireless Bolt can be reset to the factory default settings using either of the following methods:

- Press and hold the Reset Button for >10 seconds and then release it
- Execute Easy Config Mode 2 through the web interface
- Issue the AT command AT&F and reboot

### 4.8.1 Factory Default Settings

### **Network Settings**

| IP Assignment   | Static        |
|-----------------|---------------|
| IP Address      | 192.168.0.99  |
| Subnet Mask     | 255.255.255.0 |
| Default Gateway | 192.168.0.99  |

### WLAN Settings

| -                   |                 |
|---------------------|-----------------|
| Operating Mode      | Client          |
| Channel Bands       | 2.4 GHz & 5 GHz |
| Authentication Mode | Open            |
| Channel             | Auto            |

### **Bluetooth Settings**

| Operating Mode | PANU (Client)                |
|----------------|------------------------------|
| Local Name     | [generated from MAC address] |
| Security Mode  | Disabled                     |

#### **System Settings**

V

ė

| Password | [empty] |
|----------|---------|
|          |         |
|          |         |

Setting a secure password for the unit is strongly recommended.

### 4.8.2 Reset Button

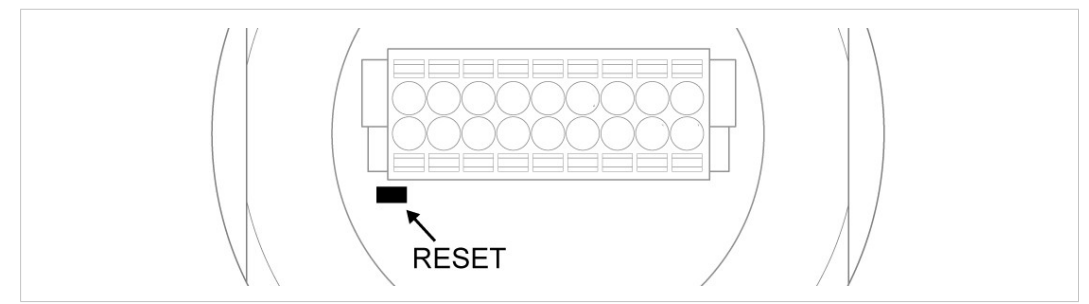

#### Fig. 13 Reset button

The reset button is located on the bottom of the unit next to the connector.

- Press and hold the button for >10 seconds and then release it to reset to the factory default settings when the unit is powered on.
- Press and hold the button during startup to enter Recovery Mode.

#### **Recovery Mode**

If the web interface cannot be accessed, the unit may be reset by starting in Recovery Mode and reinstalling the firmware using Anybus Firmware Manager II.

For instructions, please refer to the wizard in Anybus Firmware Manager II.

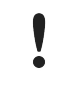

Firmware updates should normally be carried out through the web interface. Recovery Mode should only be used if the Wireless Bolt is unresponsive and the web interface cannot be accessed.

### 4.9 Configuration Examples

The following examples require a basic understanding of how to install Anybus Wireless Bolt and how to access and use the web interface. Please read the *Installation* and *Configuration* sections before you continue.

- All the examples start out from the factory default settings.
- Settings not mentioned in the examples should normally be left at their default values.
- The computer accessing the web interface must be in the same subnet as the Wireless Bolt that is being configured.

### 4.9.1 Setting up an Ethernet network bridge with Easy Config

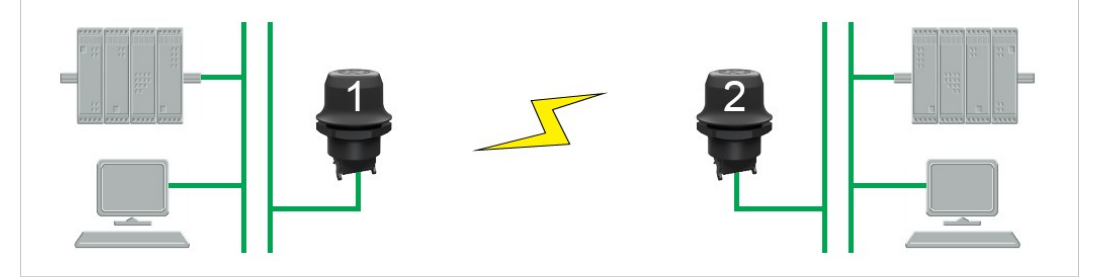

Fig. 14 Setting up a network bridge with Easy Config

This example describes how to connect two Ethernet network segments over WLAN or Bluetooth using two Wireless Bolts.

1. On Wireless Bolt 1, execute **Easy Config Mode 4**. This unit will now be discoverable and open for automatic configuration.

| Select Easy Config Mode                                        |                                                 |  |
|----------------------------------------------------------------|-------------------------------------------------|--|
| 4- Await automatic discovery and configuration                 | -                                               |  |
| Easy Config<br>4 - Await automatic discovery and configuration | 4 - Await automatic discovery and configuration |  |

#### Fig. 15 Easy Config Mode 4

 On Wireless Bolt 2, execute either Easy Config Mode 5 for WLAN, or 6 for Bluetooth. This unit should now automatically discover and configure Wireless Bolt 1 as a WLAN or Bluetooth client.

Wireless Bolt 1 will be assigned the first free IP address within the same Ethernet subnet as Wireless Bolt 2.

| System Overview | Select Easy Config Mode                                 |  |  |
|-----------------|---------------------------------------------------------|--|--|
|                 | 5- Configure as WLAN access point and scan for clients  |  |  |
| Easy Config     | 5 - Configure as WLAN access point and scan for clients |  |  |

Fig. 16 Easy Config Mode 5

#### Adding More Devices

Additional clients can be added to the access point by repeating this procedure. Each new client will be assigned the next free IP address within the current subnet.

### 4.9.2 Accessing a PLC from a handheld device using WLAN

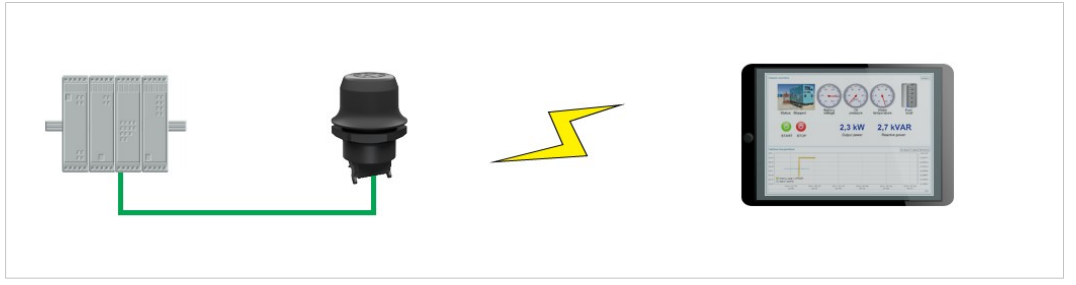

Fig. 17 Accessing a PLC from a handheld device using WLAN

This example describes how to access the web interface of a PLC from a tablet or smartphone using WLAN.

Please refer to the documentation for the PLC and the handheld device on how to configure their network settings.

### A: The PLC or network has an active DHCP server

1. Network Settings: Select IP Assignment: Dynamic (DHCP) and continue to step 3 below.

#### B: The PLC has a static IP address, no DHCP server on the network

- 1. Make sure that the IP addresses of the PLC and the Wireless Bolt are within the same Ethernet subnet.
- 2. Network Settings: Select IP Assignment: Static and enable Internal DHCP Server.
- WLAN Settings: Select Operating Mode Access Point and enter a unique SSID (network name) for the unit.

Select an Authentication Mode and a WLAN channel if required by your network environment, otherwise leave them at the default settings.

- 4. Click on Save and Reboot to restart the Wireless Bolt with the new settings.
- 5. In the WLAN configuration of the handheld device, connect to the SSID (network name) of the Wireless Bolt.

You should now be able access the web interface of the PLC by entering its IP address in the web browser on the handheld device.

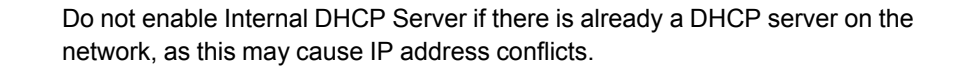

### 4.9.3 **PROFINET** network communication over WLAN

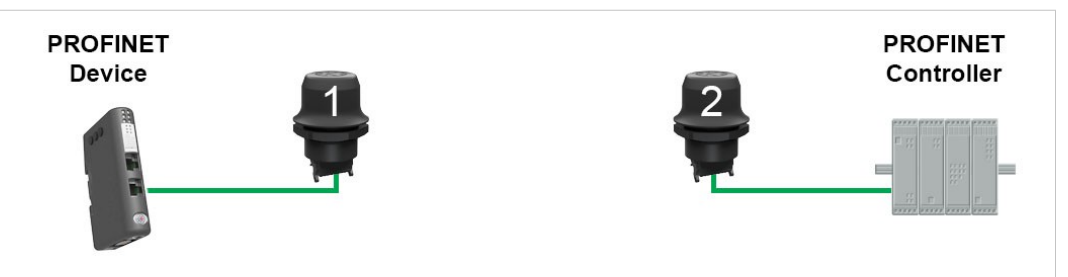

Fig. 18 PROFINET network using two Wireless Bolts

This example describes how to create a WLAN connection between a PROFINET device (slave) and a PROFINET controller (master) using two Wireless Bolts.

- 1. Reset the two Wireless Bolts to the factory default settings.
- 2. Change the IP address of one or both of the Wireless Bolts so that each unit has a unique IP address within the same subnet, e.g. 192.168.0.99 and 192.168.0.100.
- 3. On each of the Wireless Bolts, go to the **AT Commands** tab and enter the command AT\*WSBM=0 then click **Send**.

This will change the WLAN bridging mode of the Wireless Bolt to *Layer 2 Tunnel Mode*, which is required for PROFINET traffic to be forwarded over WLAN.

4. Restart both Wireless Bolts.

The PROFINET device should now be able to communicate with the PROFINET controller as if using a wired connection. Please refer to the documentation for the respective units on how to configure PROFINET communication.

# A Technical Data

**General Specifications** 

| Wired Interface type | Ethernet                                                                                                    | Serial RS-232/485 + Ethernet   | CAN + Ethernet |  |  |
|----------------------|----------------------------------------------------------------------------------------------------|--------------------------------|----------------|--|--|
| Order code           | AWB2000                                                                                                    | AWB2010                        | AWB2020        |  |  |
| Range                | Up to 100 meters                                                                                                    |                                |                |  |  |
| Antenna              | Built-in                                                                                                    |                                |                |  |  |
| Operating temp.      | -40 to +65 °C                                                                                                    |                                |                |  |  |
| Weight               | 81 g                                                                                                    |                                |                |  |  |
| Housing              | Plastic (PBT glass-reinforced/PC-ABS)                                                                                                    |                                |                |  |  |
| IP class             | IP67 for top (outside of host), IP21 for bottom (inside host)                                                                                                    |                                |                |  |  |
| Dimensions           | Height: 70 mm (95 mm incl. connector, 41 mm outside)<br>Diameter: 70 mm                                                                                                    |                                |                |  |  |
| Mounting             | M50 screw and nut (50.5 mm hole required)                                                                                                    |                                |                |  |  |
| Connector            | Included plug connector (2 x 9 pin 3.5 mm Phoenix DFMC 1.5/9-ST-3.5 push-in spring connection)                                                                                                    |                                |                |  |  |
| Power supply         | 9–30 VDC (-5% +20%)<br>Cranking 12 V (ISO 7637-2:2011 pulse 4)<br>Polarity reversal protection                                                                                                    |                                |                |  |  |
| Power consumption    | 0.7 W (idle) – 1.7 W (max)                                                                                                    |                                |                |  |  |
| Browser support      | Internet Explorer, Firefox, Chrome, Safari (latest stable versions)                                                                                                    |                                |                |  |  |
| Configuration        | Built-in web interface / Easy Config Modes / AT commands                                                                                                    |                                |                |  |  |
| Vibration            | Sinosodial vibration test according to IEC 60068-2-6:2007 and with extra severities; Number of axes:<br>3 mutually perpendicular (X:Y:Z), Duration: 10 sweep cycles in each axes, Velocity: 1 oct/min, Mode:<br>in operation, Frequency: 5–500 Hz, Displacement ±3.5 mm, Acceleration: 2 G.<br>Shock test according to IEC 60068-2-27:2008 and with extra severities; Wave shape: half sine, Num-<br>ber of shocks: ±3 in each axes, Mode: In operation, Axes ± X,Y,Z, Acceleration: 30 m/s <sup>2</sup> , Duration: 11<br>ms |                                |                |  |  |
| Humidity             | EN 600068-2-78: Damp heat, +4                                                                                                    | 0 °C, 93 % humidity for 4 days |                |  |  |
| Certifications       | See Anybus Wireless Bolt Compliance Sheet                                                                                                    |                                |                |  |  |

### **Host Communication**

| Ethernet interface | 10/100BASE-T, auto MDI/MDIX cross-over detection<br>Supported protocols: IP, TCP, UDP, HTTP, LLDP, ARP, DHCP Client/Server, DNS support, PROFI-<br>NET IO, EtherNet/IP, Modbus-TCP |
|--------------------|----------------------------------------------------------------------------------------------------|
| Serial interface   | Isolated RS-232/485 (max. 1 Mbit/s)                                                                                                    |
| CAN interface      | Isolated CAN (max. 1 Mbit/s)                                                                                                    |
| Digital input      | 9–30 VDC (max. 3 m signal cable length)                                                                                                    |

### WLAN Specifications

| Wireless standards    | WLAN 802.11a/b/g/d/e/i/h                             |
|-----------------------|------------------------------------------------------|
| Operation modes       | Access Point or Client                               |
| 2.4 GHz channels      | 1–11                                                 |
| 5 GHz channels        | 36–48 (U-NII-1), 52–64 (U-NII-2), 100–140 (U-NII-2e) |
| RF output power       | 16 dBm                                               |
| Max number of clients | 7 (for access point)                                 |
| Power consumption     | 54 mA @ 24 VDC (WLAN interface only)                 |
| Net data throughput   | Up to 20 Mbit/s                                      |
| Authentication        | WPA/WPA2-PSK, LEAP, PEAP                             |
| Encryption            | WEP64/128, TKIP, AES/CCMP                            |

### **Bluetooth Specifications**

| Core specification    | 4.0                                                                                                    |
|-----------------------|----------------------------------------------------------------------------------------------------|
| Wireless profiles     | PAN (PANU & NAP)                                                                                                    |
| Operation modes       | Access Point or Client                                                                                                 |
| RF output power       | 10 dBm                                                                                                    |
| Max number of clients | 7 (for access point)                                                                                                   |
| Power consumption     | 36 mA @ 24 VDC (Bluetooth interface only)                                                                              |
| Net data troughput    | Up to 1 Mbit/s                                                                                                    |
| Security              | Authentication & Authorization, Encryption & Data Protection, Privacy & Confidentiality, NIST Compliant, FIPS Approved |

This page intentionally left blank